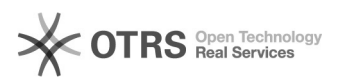

## [SEEU - Perfil Administrador] Cadastrando o Tribunal

28/09/2024 14:23:31

## Imprimir artigo da FAQ

| Sistemas - DMF::SEEU                                                                                                    | Votos:                                                                                                    | 0                                                                                                    |
|----------------------------------------------------------------------------------------------------|----------------------------------------------------------------------------------------------------|----------------------------------------------------------------------------------------------------|
| )                                                                                                    | Resultado:                                                                                                    | 0.00 %                                                                                                    |
|                                                                                                    | Última atualização:                                                                                                    | Seg 05 Ago 19:36:01 2024                                                                                                    |
|                                                                                                    |                                                                                                    |                                                                                                    |
|                                                                                                    |                                                                                                    |                                                                                                    |
|                                                                                                    |                                                                                                    |                                                                                                    |
|                                                                                                    |                                                                                                    |                                                                                                    |
|                                                                                                    |                                                                                                    |                                                                                                    |
| proceder quando o administrador precisar                                                                                                    |                                                                                                    |                                                                                                    |
|                                                                                                    |                                                                                                    |                                                                                                    |
|                                                                                                    |                                                                                                    |                                                                                                    |
|                                                                                                    |                                                                                                    |                                                                                                    |
|                                                                                                    |                                                                                                    |                                                                                                    |
| a inicial do administrador do sistema,<br>dastrar e clicar na opção Tribunal.                                                                                    |                                                                                                    |                                                                                                    |
| os tribunais já cadastrados é exibida. No<br>Ir.                                                                                                    |                                                                                                    |                                                                                                    |
| o tribunal será exibida, preencher os campos<br>spondentes ao tribunal que desejar cadastrar                                                                     |                                                                                                    |                                                                                                    |
| istema que integre com o BNMP 2.0, a<br>go do Órgão e ld Usuário a serem<br>ribunal não possua estas informações, deve<br>área de sistemas nacionais do Conselho |                                                                                                    |                                                                                                    |
| nserido os dígitos que identificam o<br>selho Nacional de Justiça (e.g. 816 para o<br>solução 65 do CNJ.                                                         |                                                                                                    |                                                                                                    |
|                                                                                                    | a inicial do administrador do sistema,<br>dastrar e clicar na opção Tribunal.<br>os tribunais já cadastrados é exibida. No<br>ar.<br>o tribunal será exibida, preencher os campos<br>spondentes ao tribunal que desejar cadastrar<br>sistema que integre com o BNMP 2.0, a<br>go do Ôrgão e Id Usuário a serem<br>ribunal não possua estas informações, deve<br>área de sistemas nacionais do Conselho<br>nserido os dígitos que identificam o<br>selho Nacional de Justiça (e.g. 816 para o<br>solução 65 do CNJ. | <ul> <li>a inicial do administrador precisar</li> <li>broos.</li> <li>vitima atualização:</li> <li>vitima atualização:</li> </ul> |